## **APPLYING FOR GRADUATION IN MY AKRON**

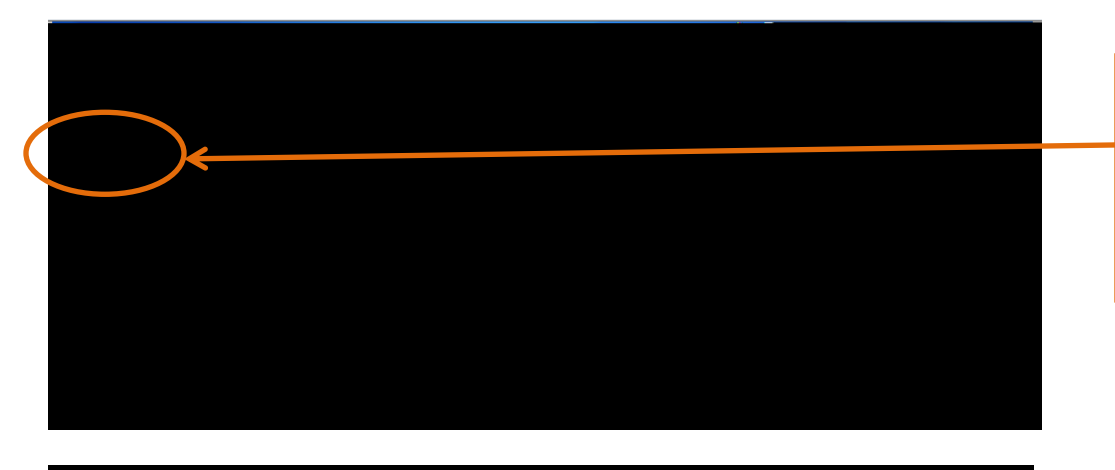

Using an active UANet ID and password, login to My Akron, click on the My Experience tab and then on the Student Center link.

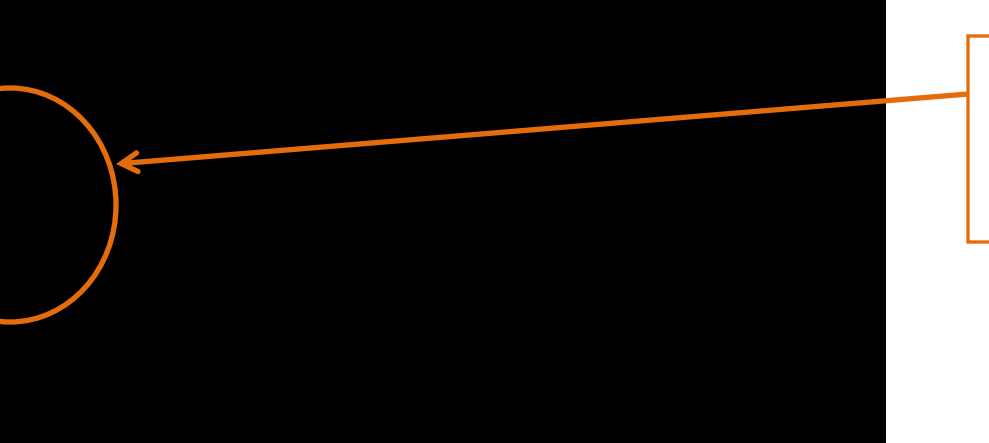

## Apply for Graduation

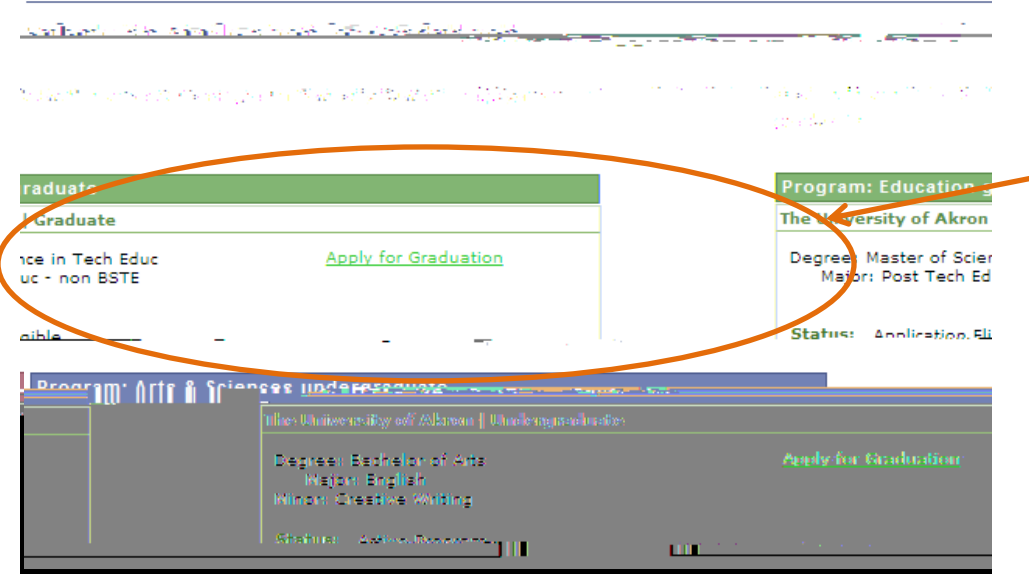

After ensuring that your degree, major(s) and minor(s), if applicable, are accurate, click the Apply for Graduation link.

If information is missing or inaccurate, you need to contact your academic advisor and discontinue your graduation application.

| Apply for Conduction      | <br><u> 485 m m m</u> |
|---------------------------|-----------------------|
| eit Giradhuaiticon Tearam | Selle                 |

Nou have selected the following academic program. J&this information is not correct, returning agains u Wellie gravities gravities gravermour entropic theories attend of graver

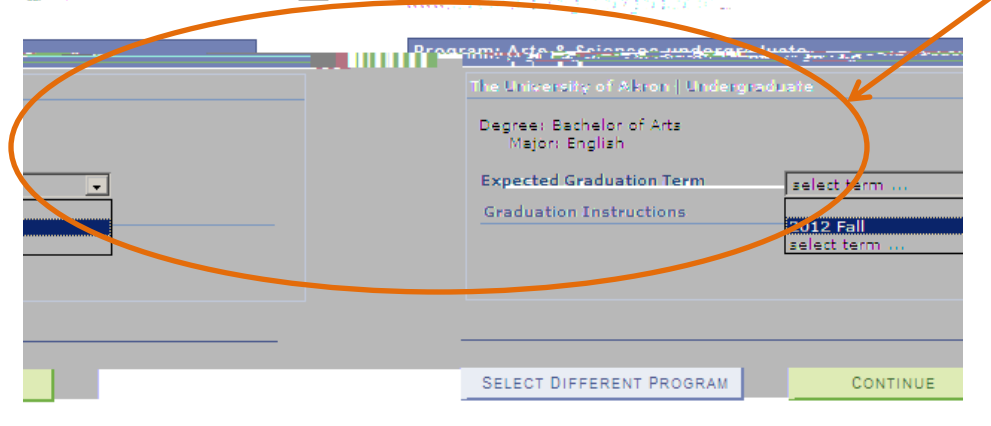

Apply for Graduation

|                                                           | <ul> <li>T. T. T. Weiner, Annual Constraints, Conference on Constraints, 2010.</li> </ul>                |
|-----------------------------------------------------------|----------------------------------------------------------------------------------------------------|
|                                                           |                                                                                                    |
| The University of Alson Live descention of                | Degree-Bacheldt of Arts'-                                                                                |
| Sted Graduation Term 2012.Fall_                           |                                                                                                    |
| the details and updates that ment.                        | Visit www.uekron.edu/registrar/graduation for all of<br>you need to prepare for your upcoming commence   |
| g all courses necessary to satisfy commencement_ceremony. | You must have completed or be currently attending<br>all degree requirements in order to march in your o |
|                                                           |                                                                                                    |
|                                                           |                                                                                                    |
| SELEC DIF                                                 | FERENT PROGRAM SUB                                                                                       |

## Apply for Graduation

Submin onfizzation

We have successfully applied for graduation. Please check your uninestity email account often on that you do not on the After verifying your degree information, select your expected graduation term. Only those terms for which the Office of the University Registrar is accepting applications will appear in the drop-down menu. Application periods are outlined on the Graduation Services webpage.

Prior to submitting your graduation application, you are required to verify your degree information again. If the data is not correct or incomplete, do not submit the application and contact your academic advisor to correct your academic record. Once your record is complete and correct, you may return to this self-service feature to apply for graduation.

Read the Graduation Instructions thoroughly before submitting your graduation application!

If your degree information is complete and correct, click Submit Application.

Once your application has been successfully submitted, you will receive confirmation along with a reminder to check your university email account often for additional graduation details.